# Installation Guide

This two-step installation guide will help you create a VPNconnection to our servers. This is only needs to be done once after you start using our service.

Part 1: Create a VPN connection Part 2: Connecting to Hidden24 Part 3: Troubleshooting

# HIDDEN24

# Part 1: Create a VPN connection

# **HIDDEN24**

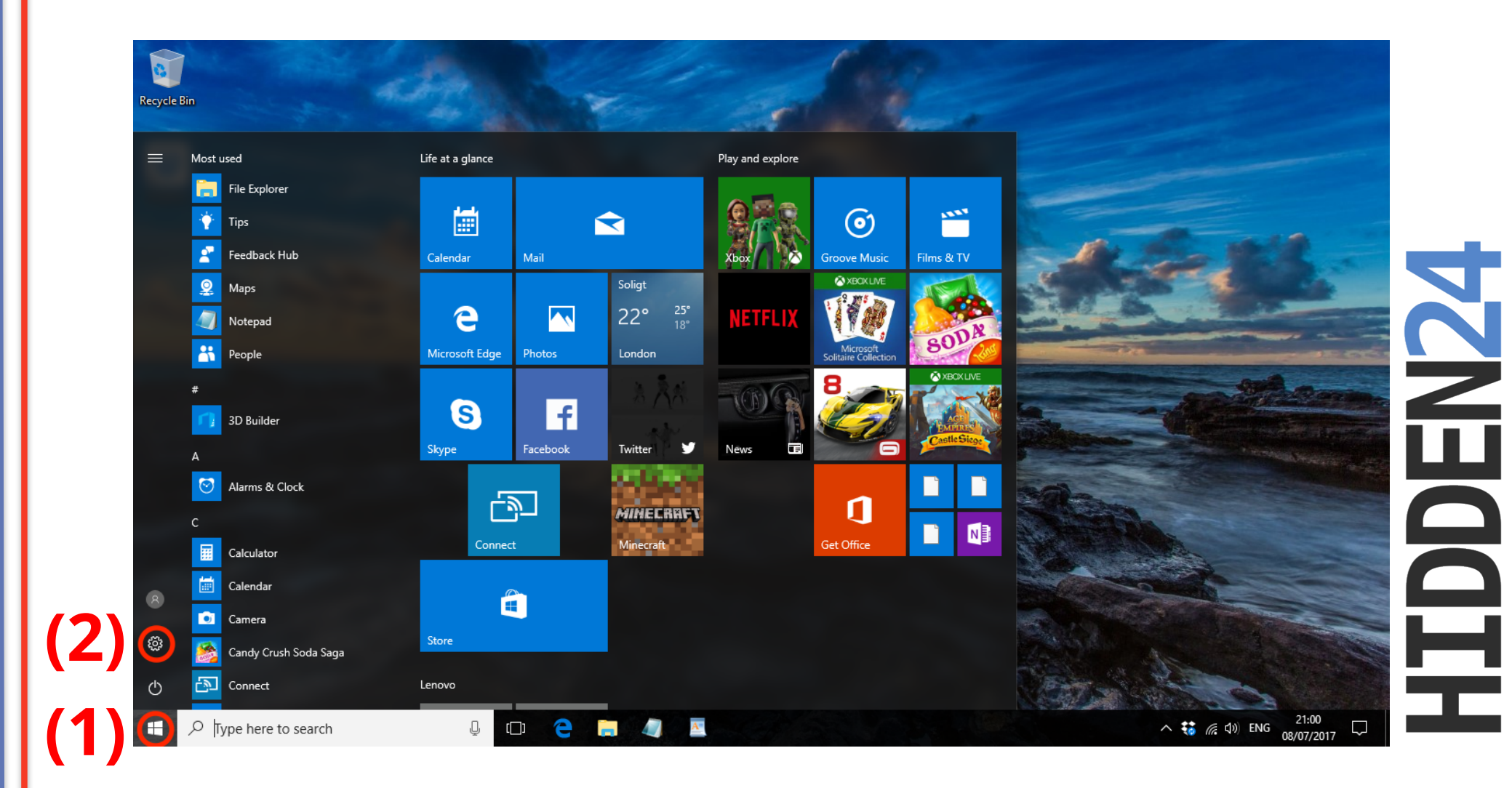

**Step 1**: Click on the **Start Button** (1) in the lower left corner, and then select the cogwheel icon for **Settings** (2).

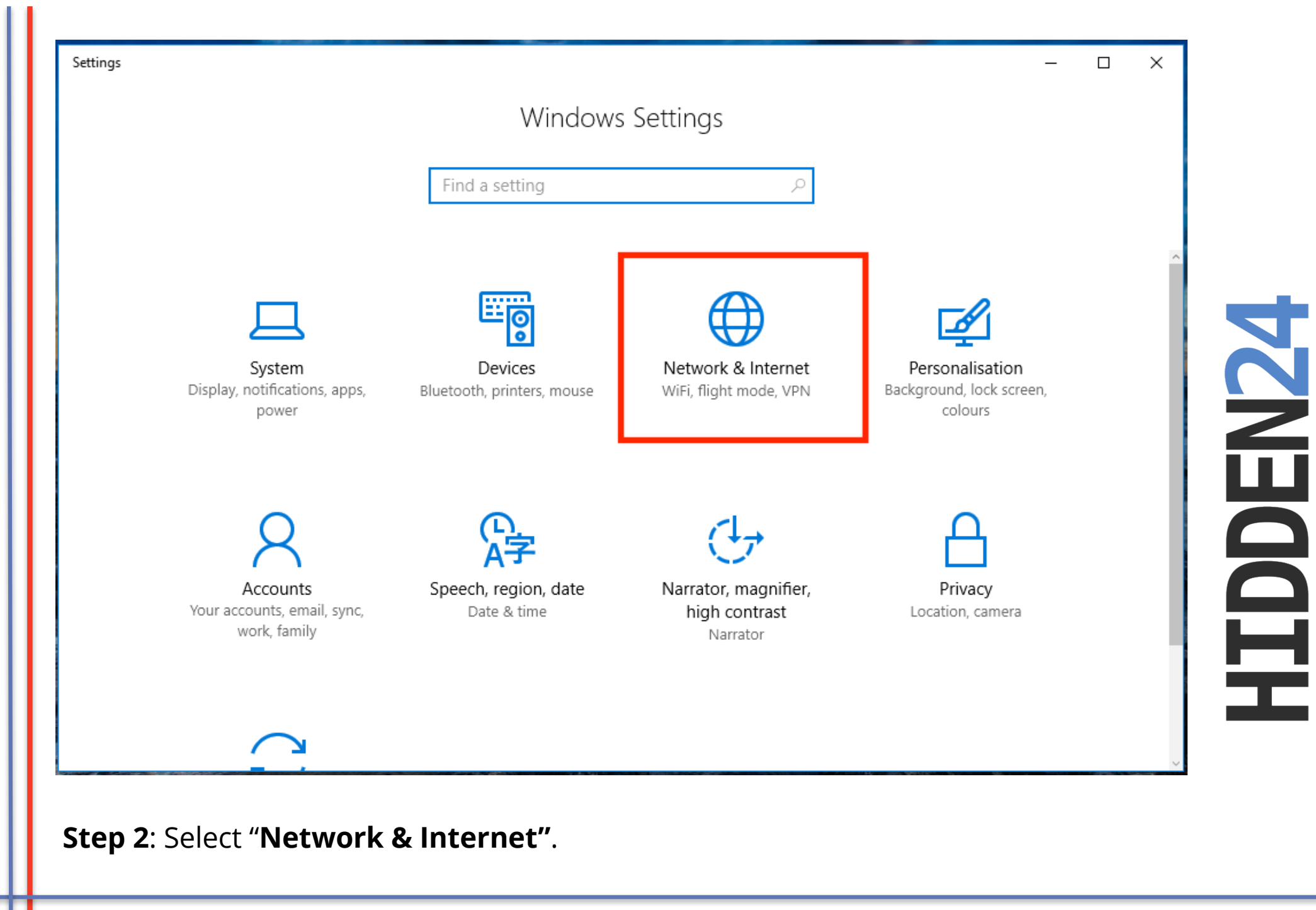

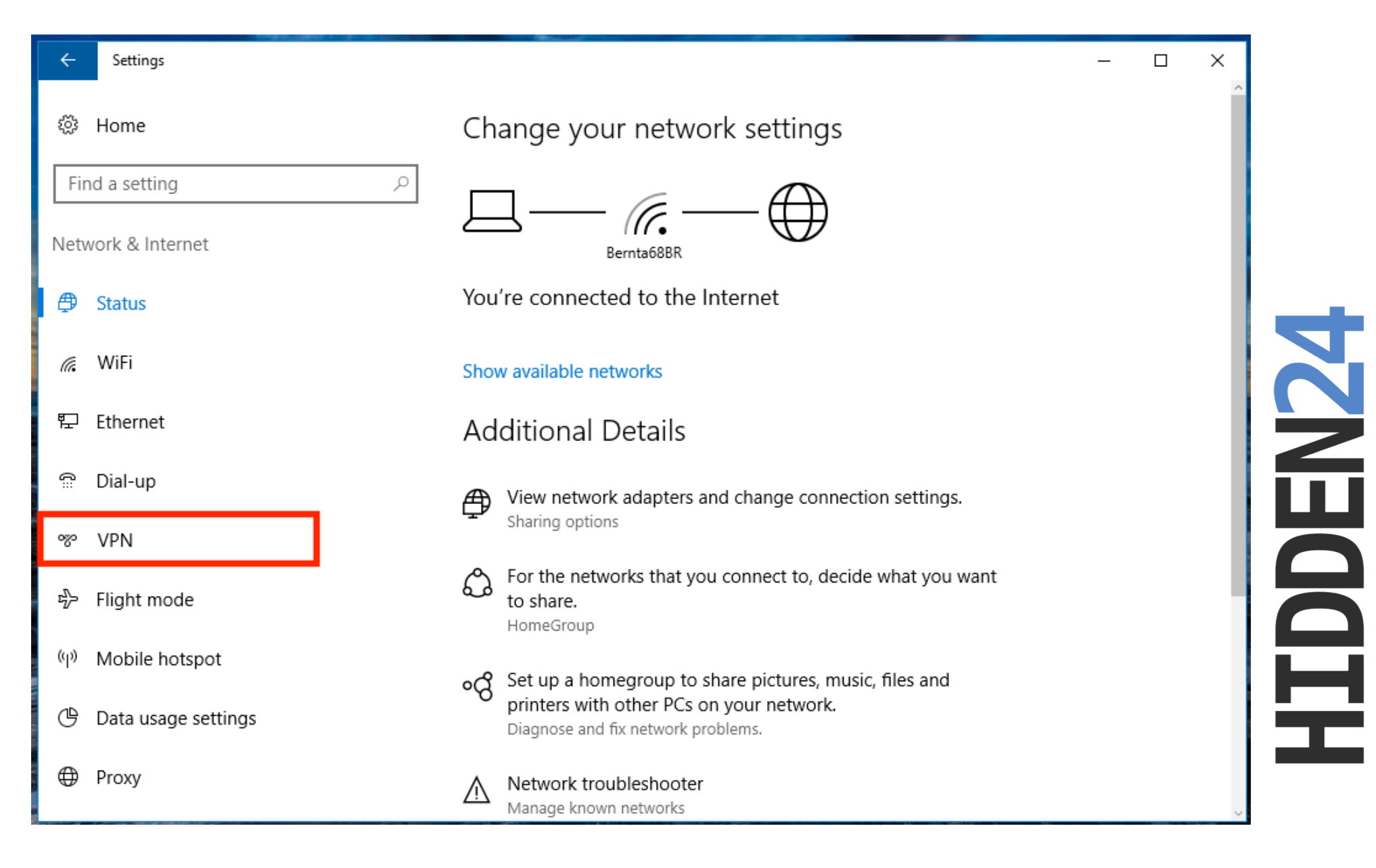

**Step 3**: Select **"VPN"** form the menu on the left hand side.

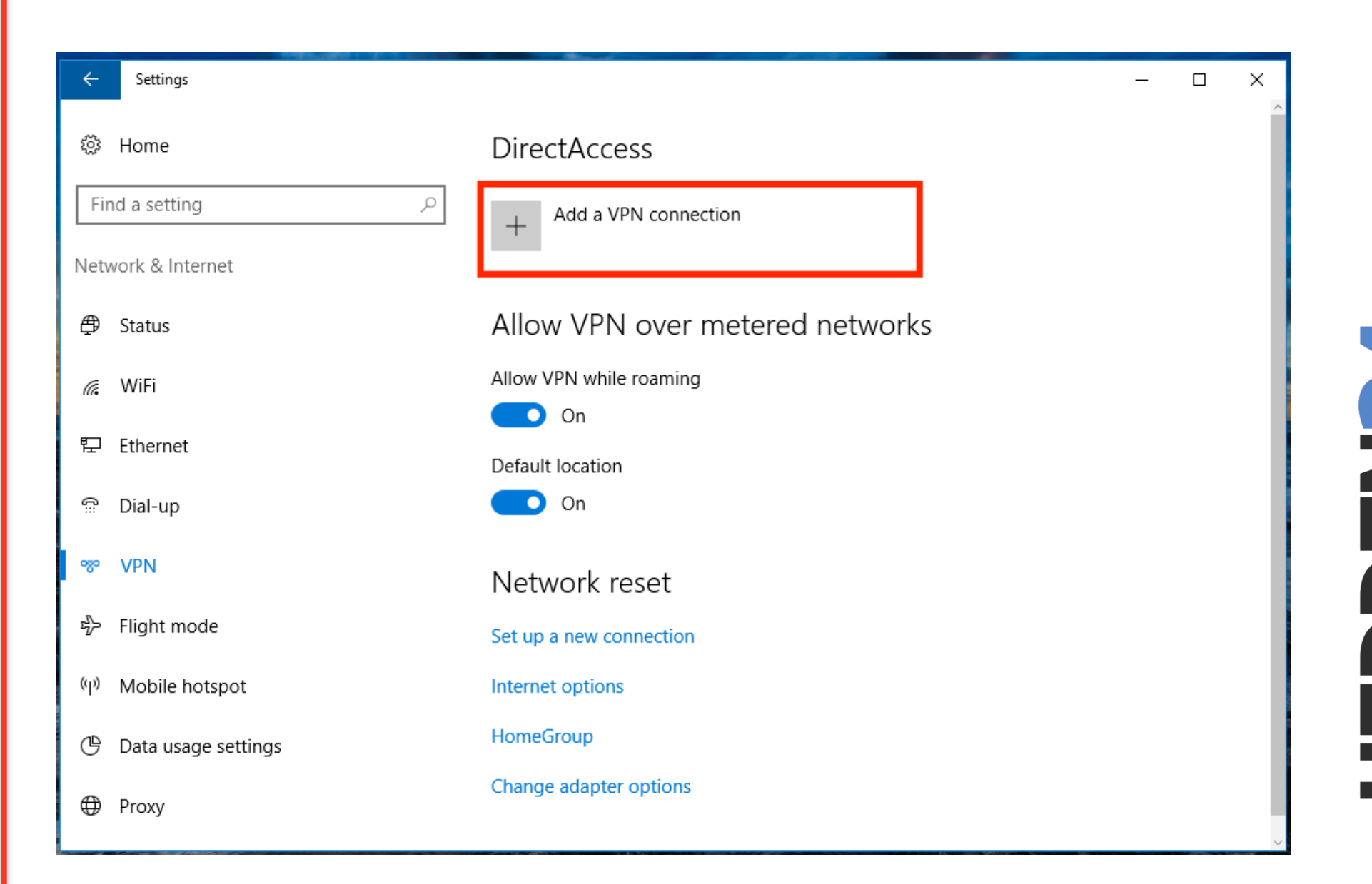

## Step 4: Select "Add a VPN connection".

| Add a VPN connection            |         |                    |  |
|---------------------------------|---------|--------------------|--|
| VPN provider Windows (built-in) |         |                    |  |
| Connection name                 |         |                    |  |
| Server name or address          |         |                    |  |
|                                 |         |                    |  |
| VPN type                        |         | - C C C C C C C C. |  |
| Automatic ~                     |         |                    |  |
| Type of sign-in info            |         |                    |  |
| Username and password $\sim$    |         | J                  |  |
|                                 | Save Ca | ancel              |  |
|                                 |         |                    |  |

 $\leftarrow$ 

| Windows (built-in)             | × |      |        |   |  |
|--------------------------------|---|------|--------|---|--|
| Connection name                |   |      |        |   |  |
| Hidden24                       |   |      |        |   |  |
| Server name or address         |   |      |        |   |  |
| connect.hidden24.co.uk         |   |      |        |   |  |
| VPN type                       |   |      |        |   |  |
| L2TP/IPsec with pre-shared key | ~ |      |        |   |  |
| Pre-shared key                 |   |      |        |   |  |
| •••••                          |   |      |        |   |  |
|                                |   |      |        | 2 |  |
|                                |   | Save | Cancel |   |  |

**Step 6**: Enter **"Hidden24"** as the **"Connection name"**, and enter **"connect.hidden24.co.uk**" as the **"Server name or address**".

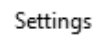

| connect.hidden24.com<br>VPN type                                                    |      |   |
|-------------------------------------------------------------------------------------|------|---|
| Automatic Point to Point Tunnelling Protocol (PPTP) L2TP/IPsec with certificate     |      |   |
| L2TP/IPsec with pre-shared key<br>Secure Socket Tunnelling Protocol (SSTP)<br>IKEv2 |      | Z |
| Password (optional)                                                                 |      |   |
| ••••••                                                                              | Save | Ę |
|                                                                                     |      |   |

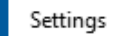

 $\leftarrow$ 

| Windows (built-in)             |                                                |
|--------------------------------|------------------------------------------------|
| Connection name                |                                                |
| Hidden24                       |                                                |
| Server name or address         |                                                |
| connect.hidden24.co.uk         |                                                |
| VPN type                       |                                                |
| L2TP/IPsec with pre-shared key | Copy and paste the pre-shared key from a       |
|                                | clear text document, to make sure the spelling |
| AnonymousMe                    |                                                |
| Anonymousiwe                   |                                                |
|                                | Save                                           |
|                                |                                                |
|                                |                                                |

| Pre-shared key                                |                |                |                |                |
|-----------------------------------------------|----------------|----------------|----------------|----------------|
| Type of sign-in info<br>Username and password | ~              |                |                |                |
| Username (optional)                           |                |                |                |                |
| Password (optional)                           |                |                |                |                |
| Remember my sign-in info                      |                |                |                |                |
|                                               |                | Save           | Cancel         |                |
|                                               | Pre-shared key | Pre-shared key | Pre-shared key | Pre-shared key |

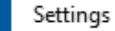

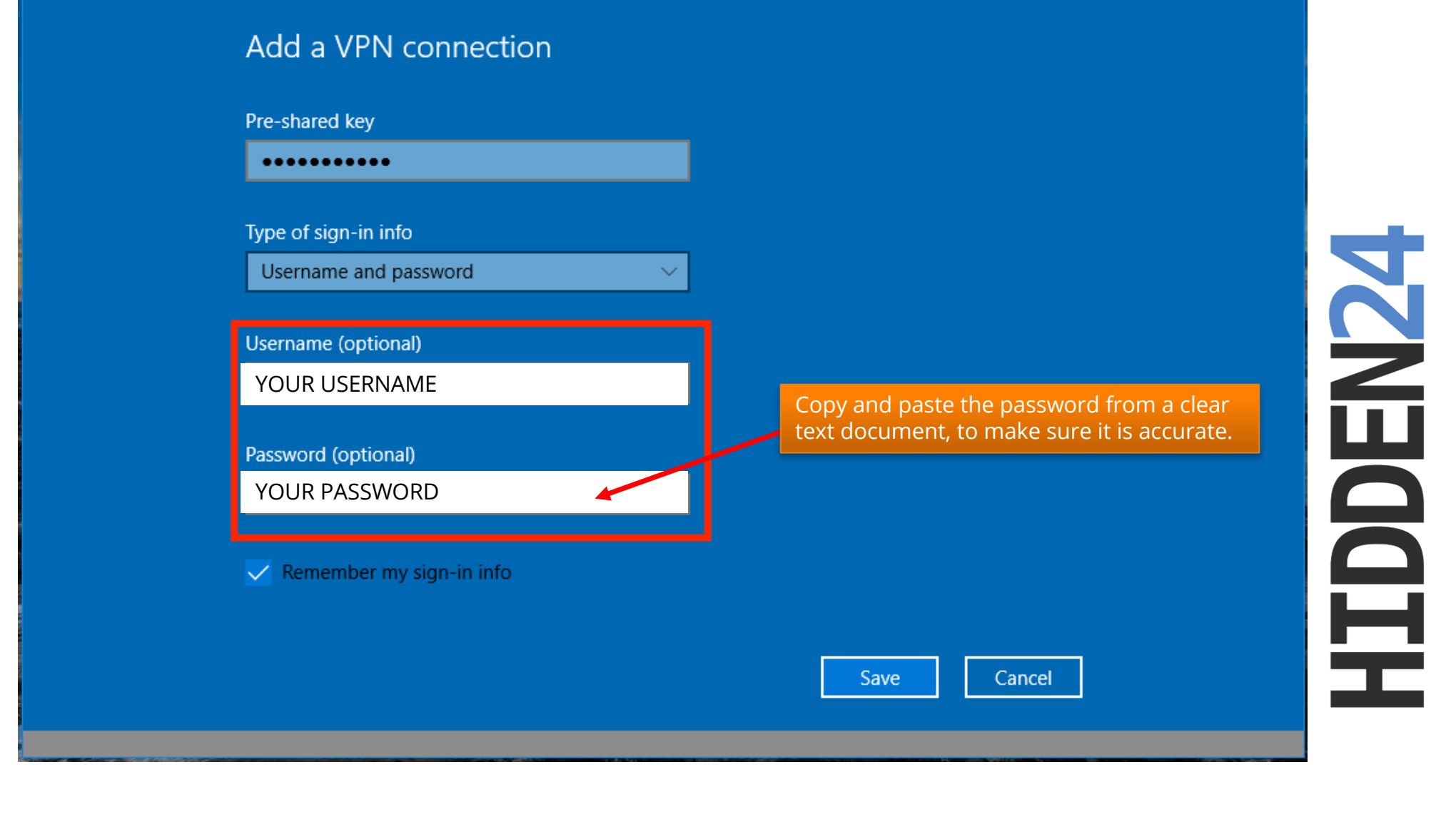

**Step 10**: Enter your **Username** and **Password** (the username and password you chose when you created your account with Hidden24)

~

| Pre-shared key           |  |
|--------------------------|--|
| •••••                    |  |
| Type of sign-in info     |  |
| Username and password    |  |
| Username (ontional)      |  |
| YOUR USERNAME            |  |
| Password (optional)      |  |
| •••••                    |  |
| Remember my sign-in info |  |
|                          |  |

Step 11: Make sure that "Remember my sign-in info" is selected. Click "Save".

July 9, 2017

# Part 2: Connect to Hidden24 (and disconnect)

### **Congratulations!**

With your newly created connection, you are now able to connect to Hidden24. Start using the web securely with an anonymous IP address.

This part tells you how to connect with your new connection.

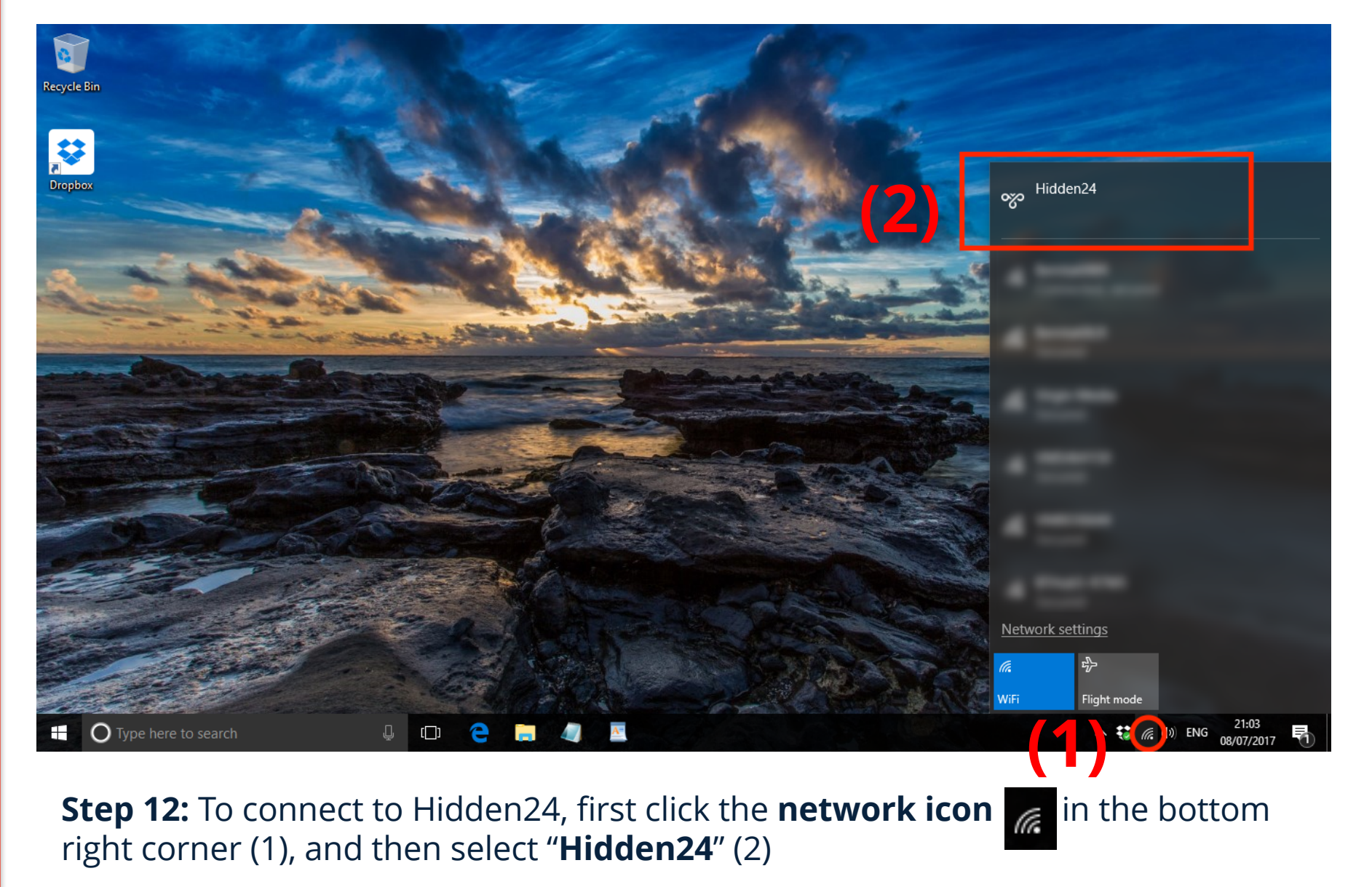

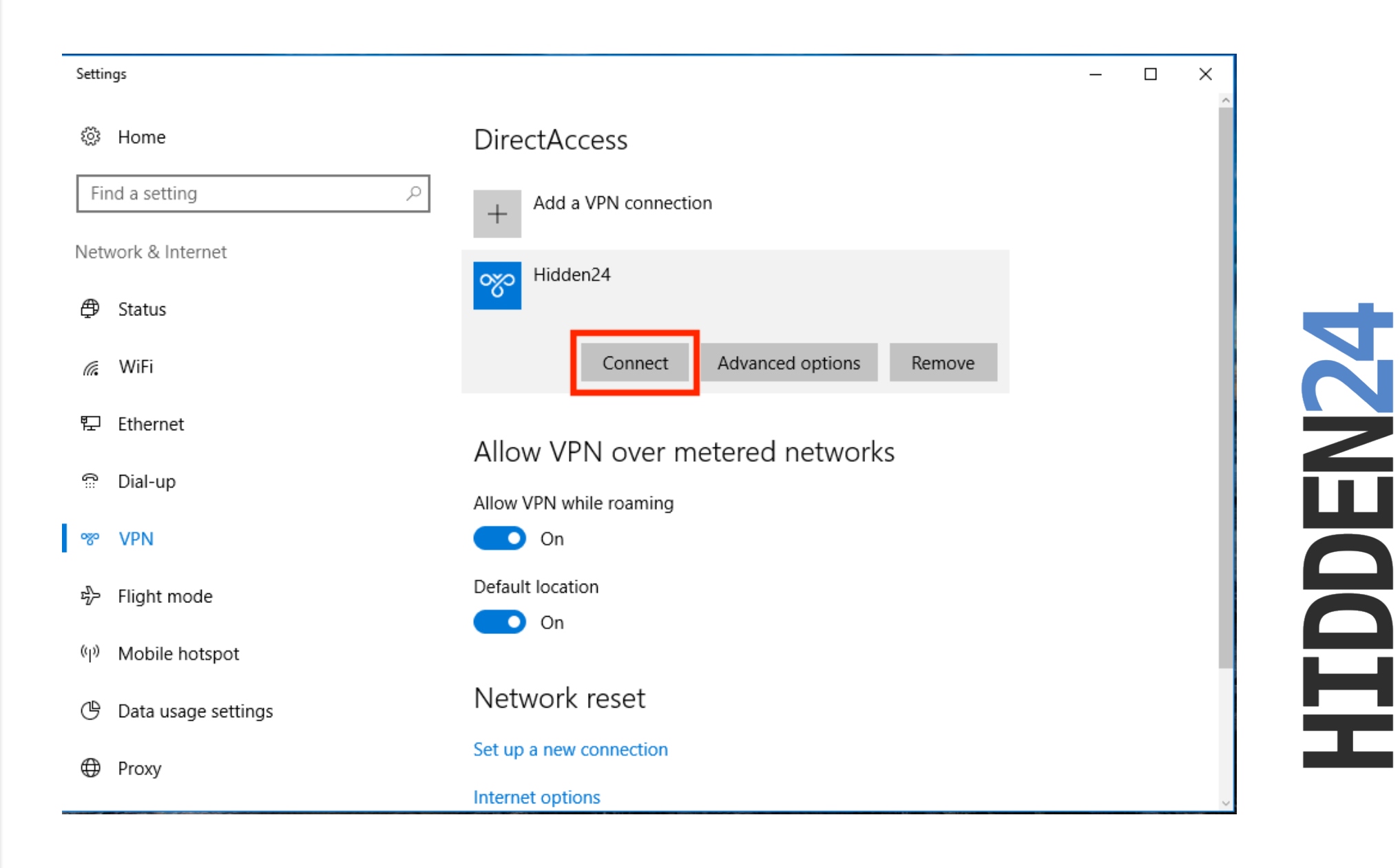

Step 13: From the list of VPN connections, select "Hidden24", and then click "Connect".

| Settir   | ıgs                 |                                 |
|----------|---------------------|---------------------------------|
| ŝ        | Home                | DirectAccess                    |
| Fir      | nd a setting $\wp$  | + Add a VPN connection          |
| Netv     | vork & Internet     | Hidden 24                       |
| ₽        | Status              | Connected                       |
| (î.      | WiFi                | Advanced options Disconnect     |
| 臣        | Ethernet            |                                 |
| ¢:       | Dial-up             | Allow VPN over metered networks |
| <b>%</b> | VPN                 | Allow VPN while roaming On      |
| ⊳        | Flight mode         | Default location                |
| (p)      | Mobile hotspot      | On On                           |
| Ġ        | Data usage settings | Network reset                   |
|          | D                   | Set up a new connection         |
| ₽        | Ргоху               | Internet options                |

## Step 14: You are now connected to Hidden24!

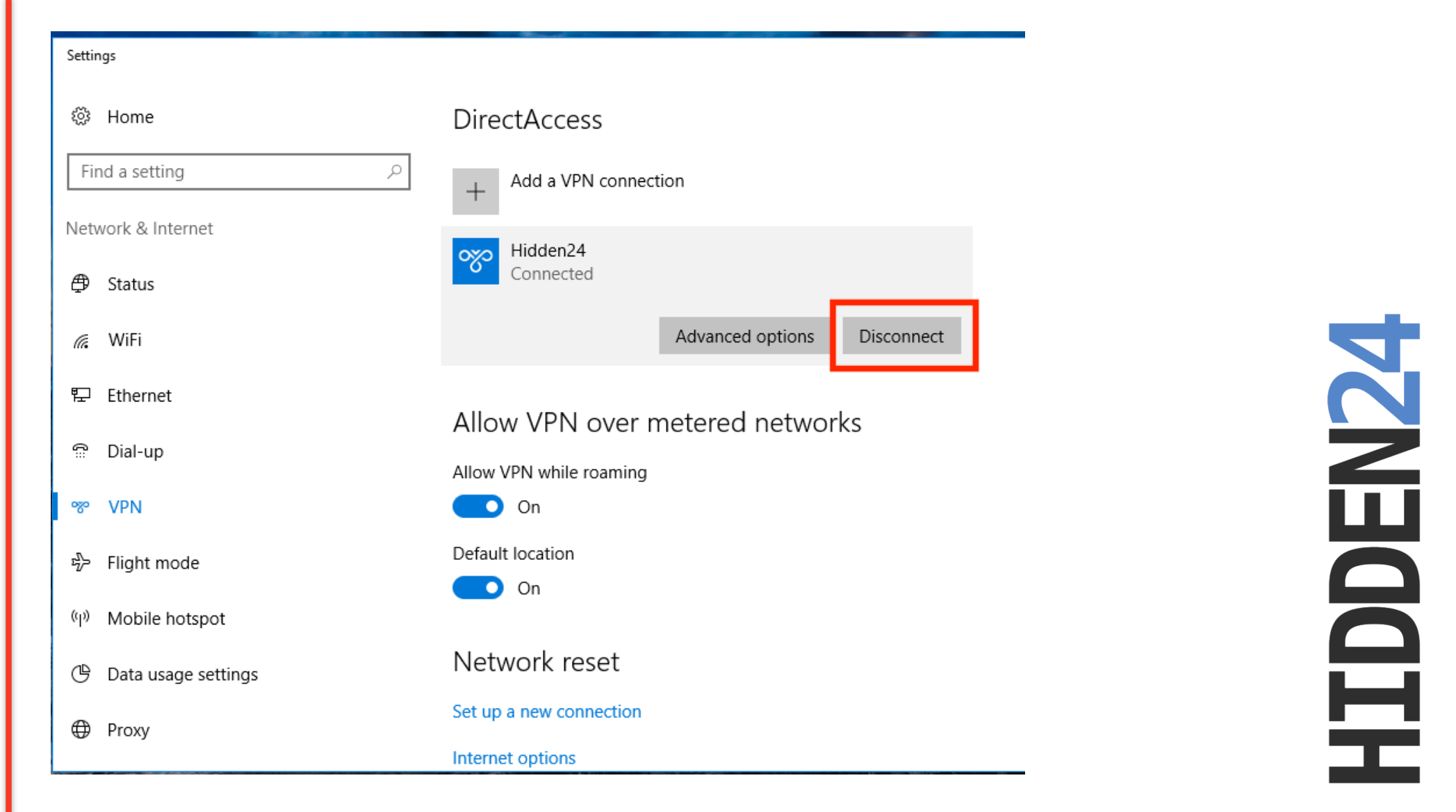

**Step 15**: To disconnect from Hidden24 (and be unprotected again), select "**Network & Internet -> VPN**" (step 1-3 in this guide), and then click "**Disconnect**" from the Hidden24 connection.

# Part 3: Troubleshooting

Here are some recommendations on how to troubleshoot in case you have difficulties connecting to Hidden24.

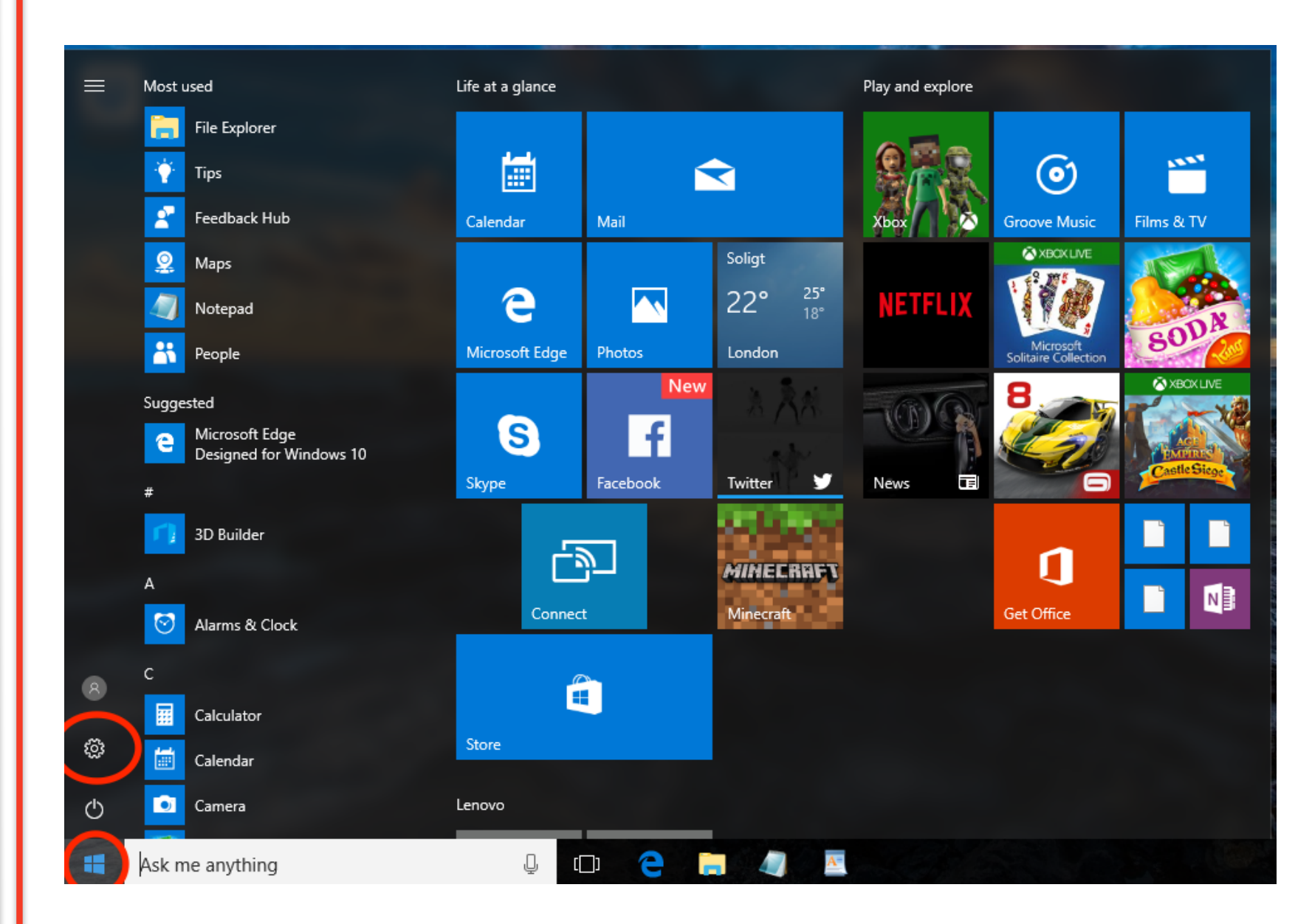

## **Step A:** Select the **Start icon** at the bottom left, and then the cogwheel shaped icon for **Settings**.

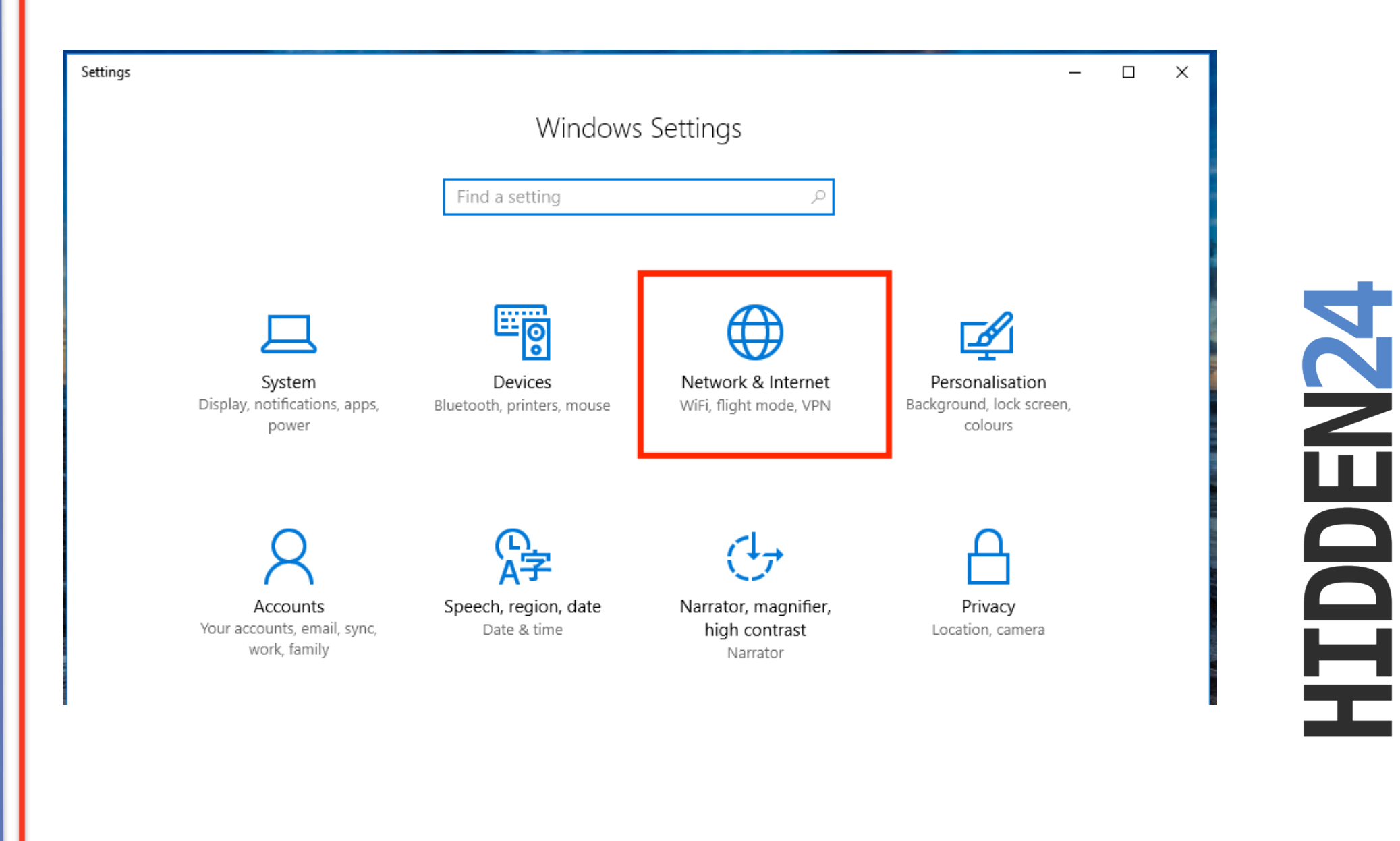

### Step B: Select Network & Internet.

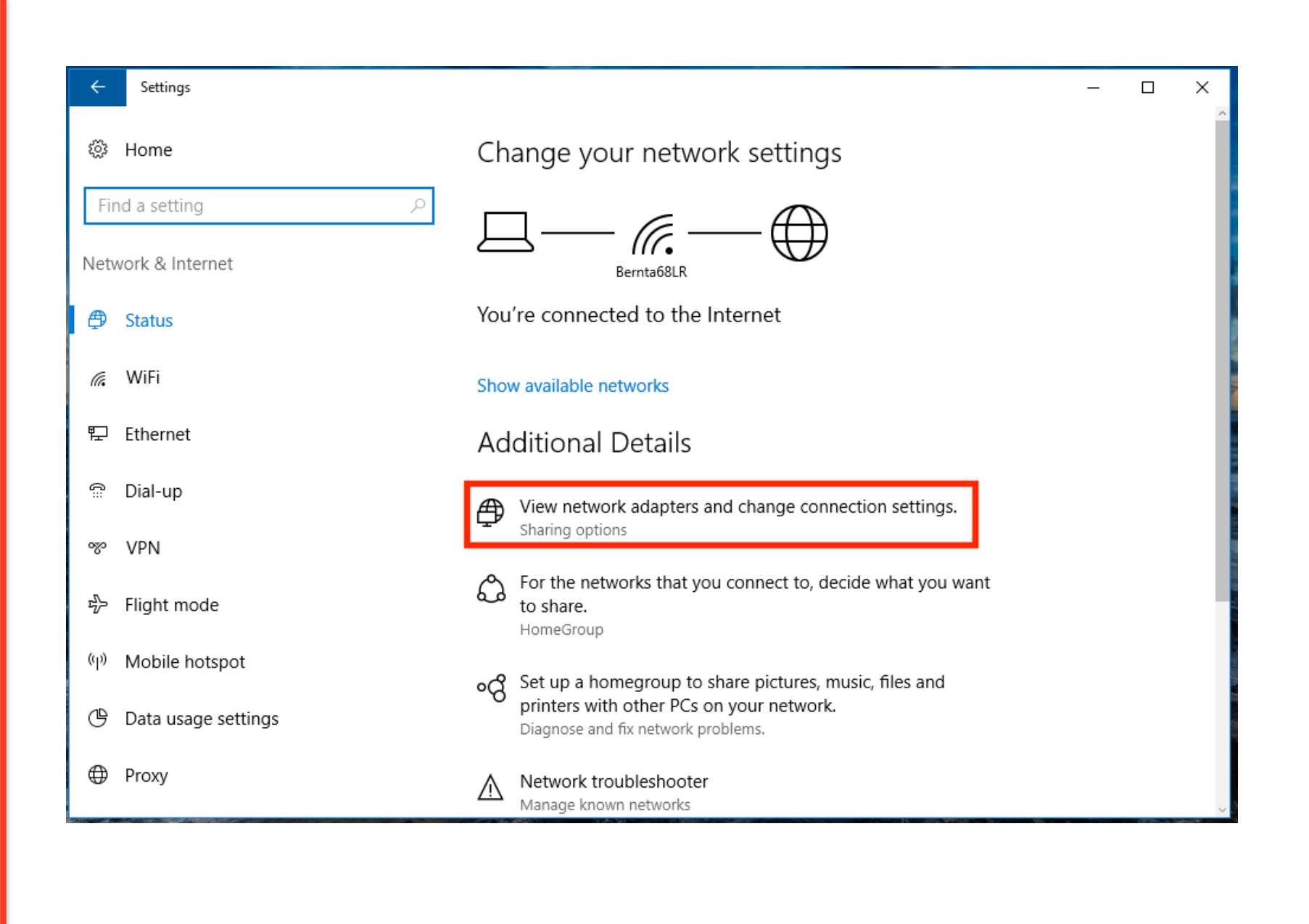

## Step C: Select "View network adapters and change connection settings"

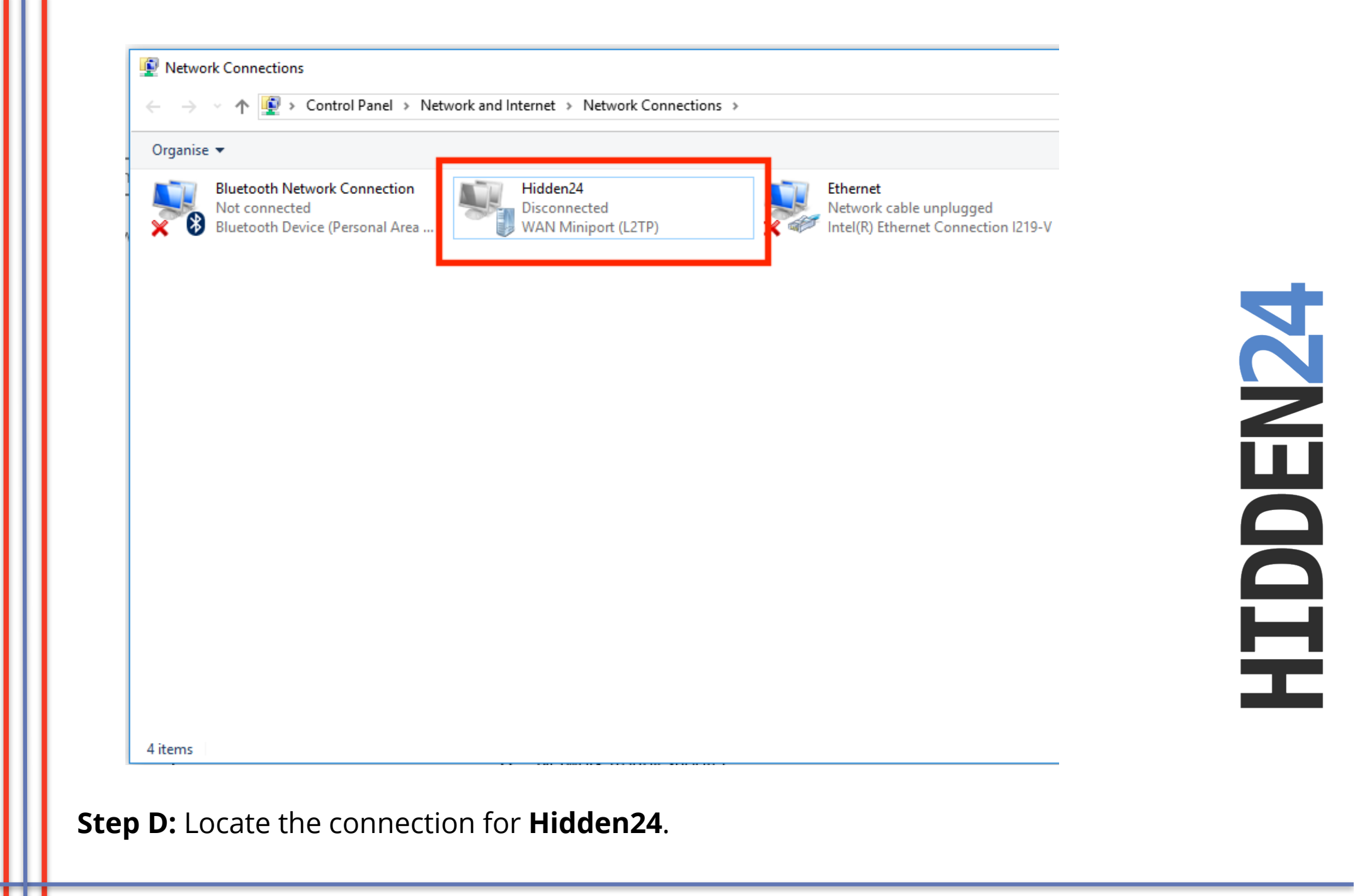

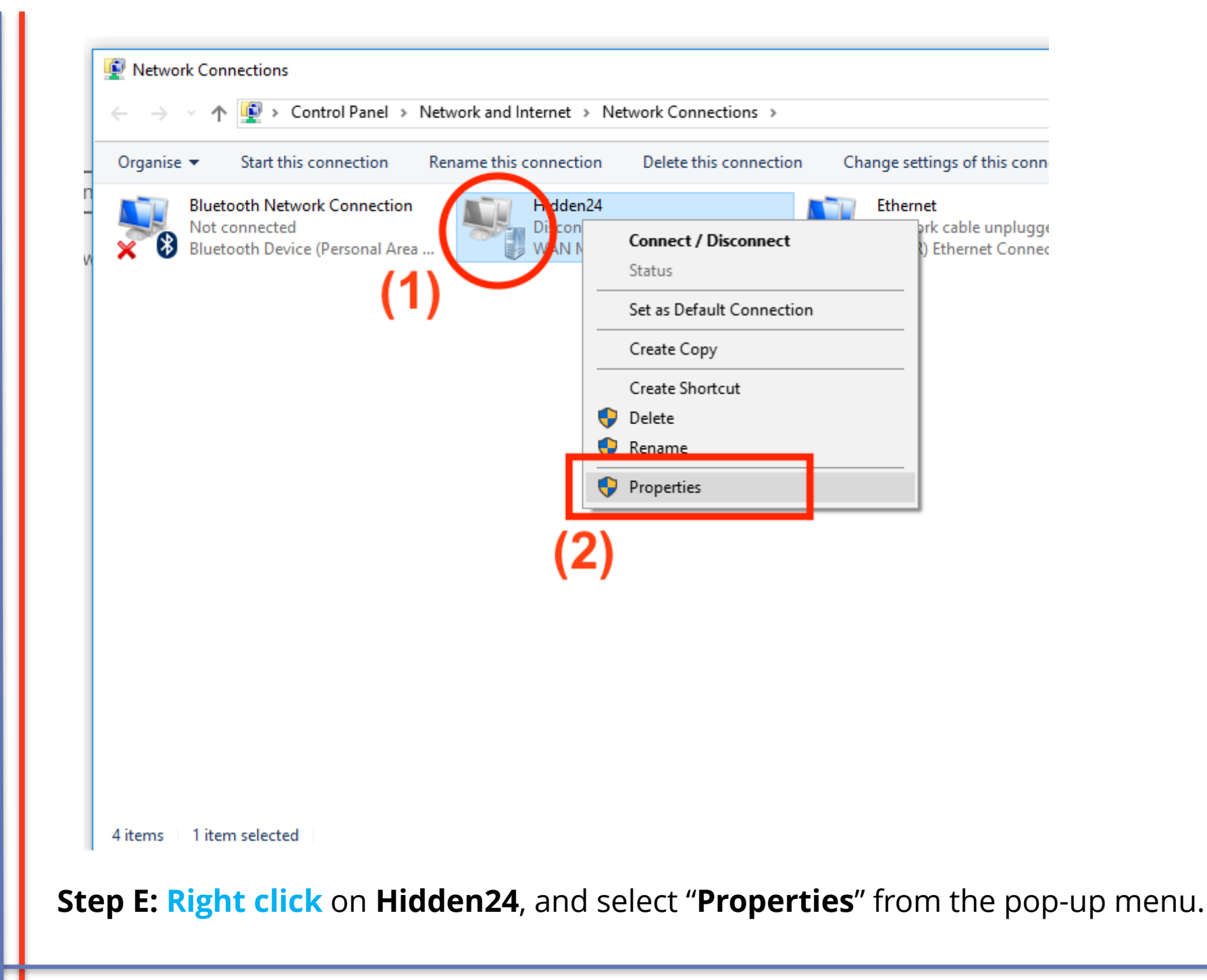

**HIDDEN24** 

| Hido             | len24 Properties                                                                                                    | ×   |
|------------------|----------------------------------------------------------------------------------------------------|-----|
| General          | Options Security Networking Sharing                                                                                 |     |
| Host n<br>157.54 | ame or IP address of destination (such as microsoft.com or .0.1 or 3ffe:1234::1111):                                |     |
| con              | nect.hidden24.co.uk                                                                                                 |     |
| First            | connect                                                                                                    | ۱ ۱ |
| Wir<br>Inte      | dows can first connect to a public network, such as the<br>met, before trying to establish this virtual connection. |     |
|                  | Dial another connection first:                                                                                      |     |
| Privac           | <u>r statement</u>                                                                                                  |     |
|                  | OK Cancel                                                                                                    |     |

**Step F:** Under the tab "**General**", check that the connection points to "**connect.hidden24.co.uk**"

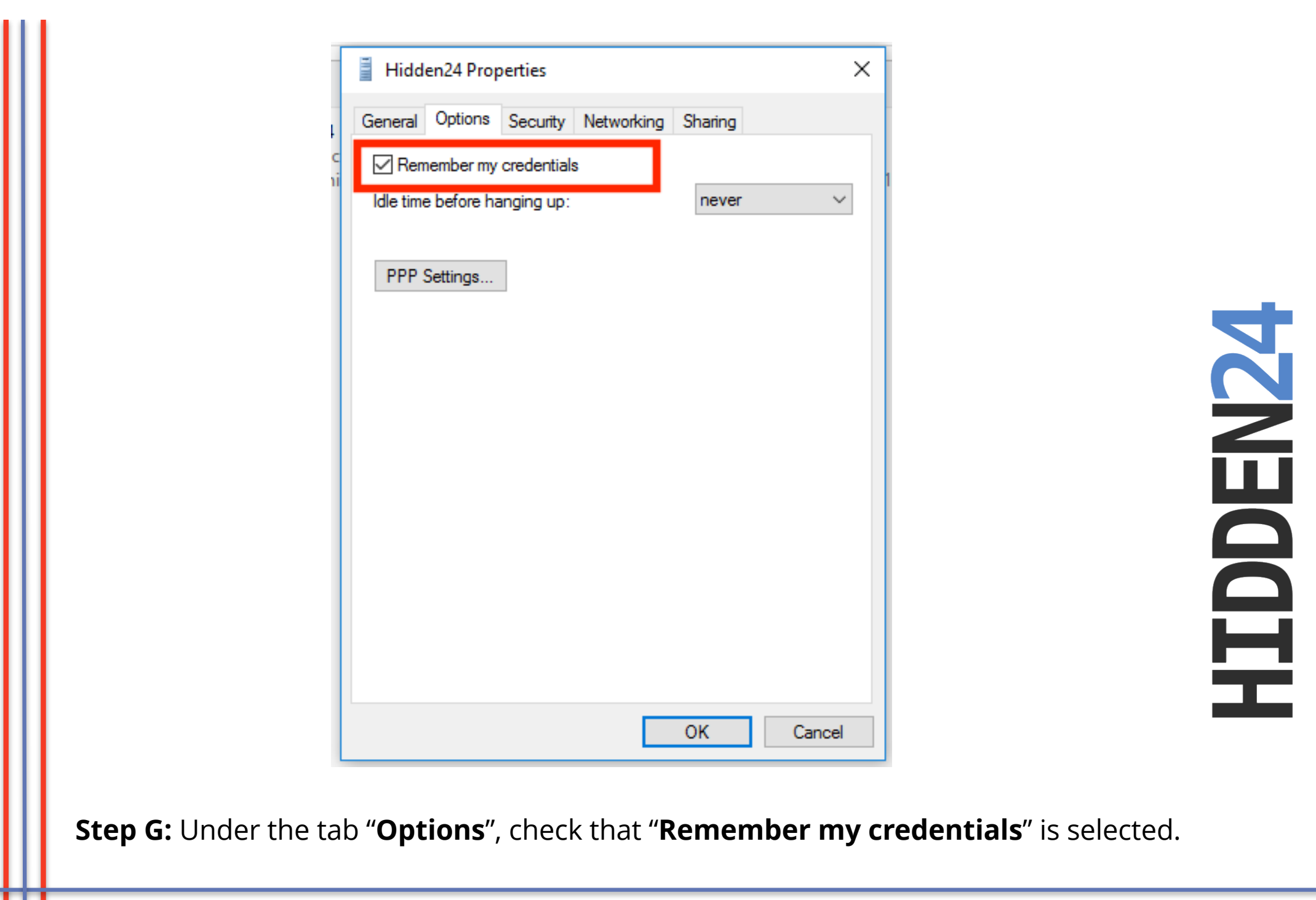

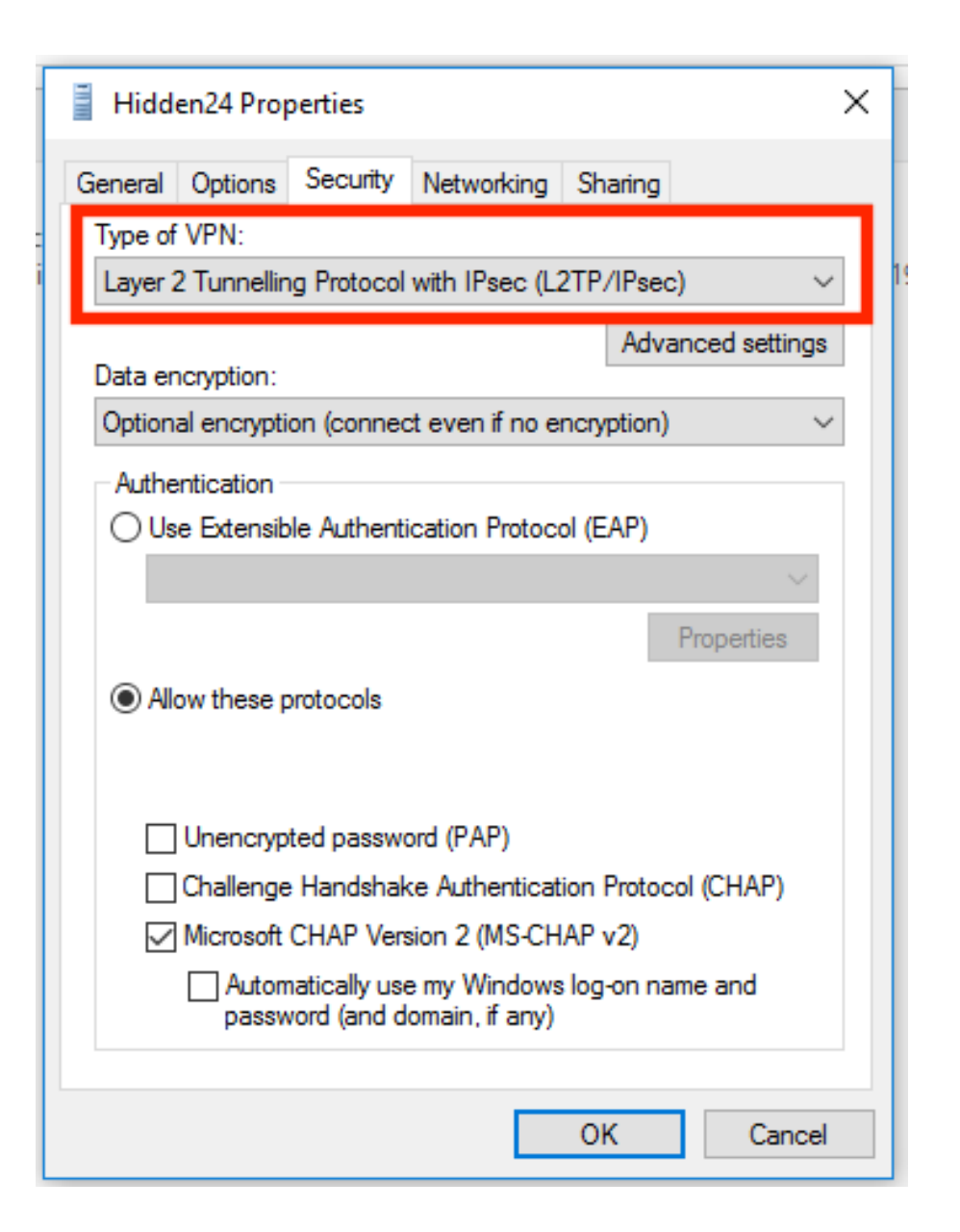

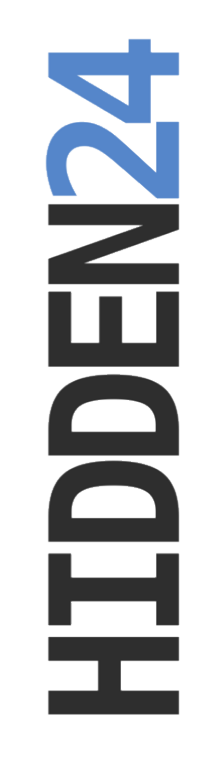

**Step H:** Under the tab "**Security**", in the section "**Type of VPN**", make sure that "**Layer 2 Tunneling Protocol with Ipsec (L2TP/IPsec)**" is selected from the drop-down-menu.

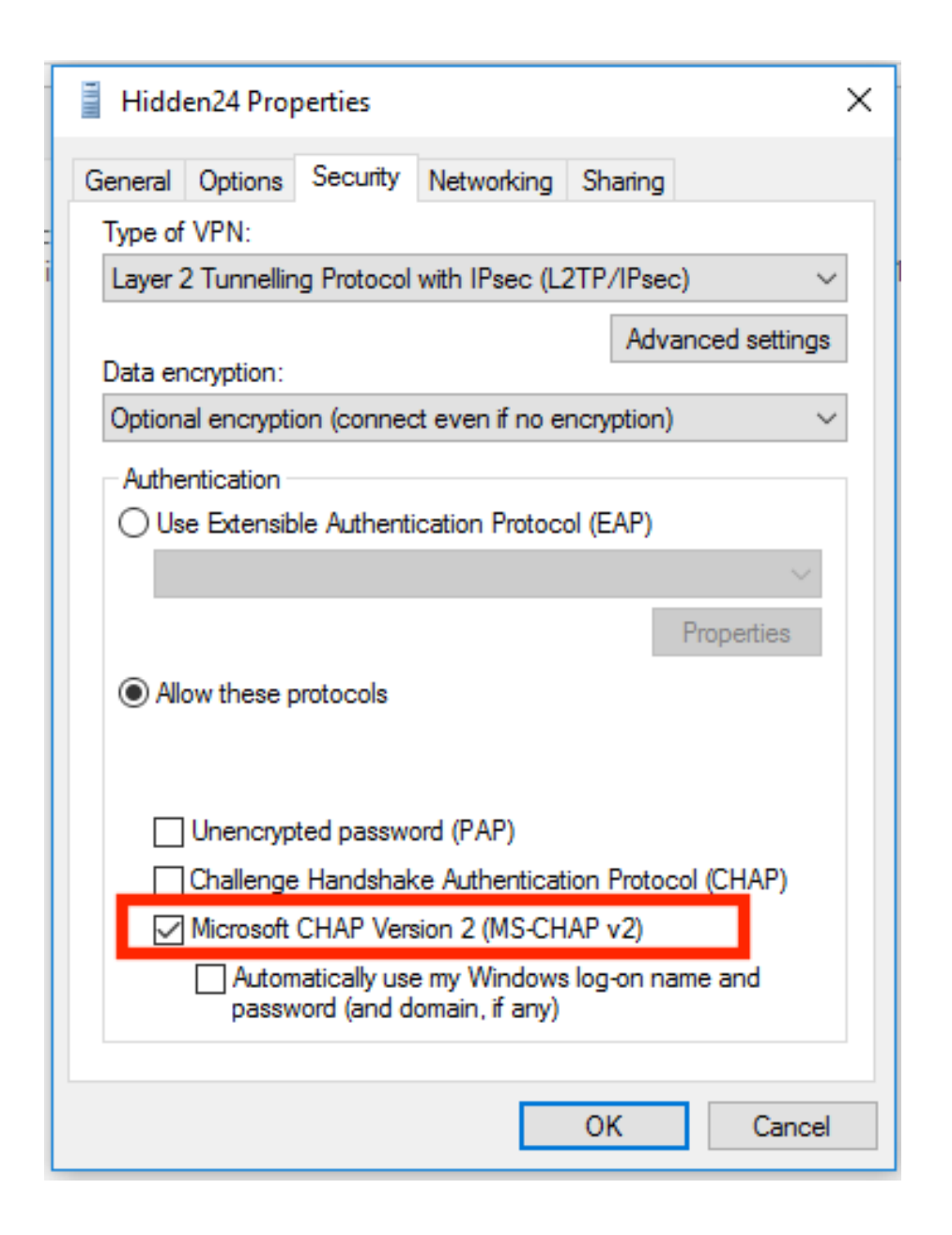

**Step I:** Under the tab "**Security**", in the section "**Authentication -> Allow these protocols**", check that **only** "**MS CHAP v2**" is selected.

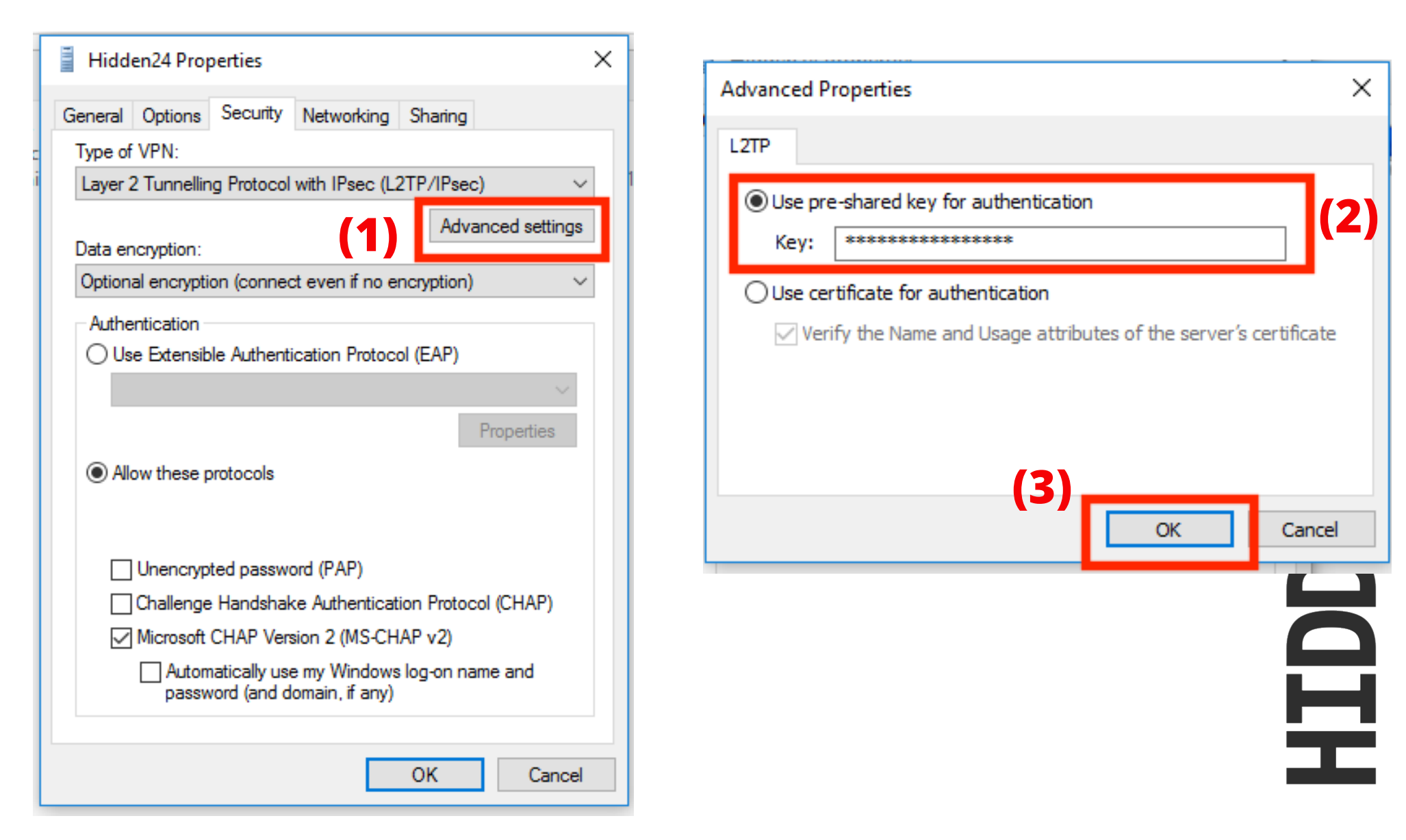

**Step J:** Still under the tab "**Security**", click on "**Advanced settings**" (1), and enter the preshared key again (2). Copy the key from a clear text document, so that you can see the key before pasting it, to avoid mistakes. The key should be "**AnonymousMe**". Click "**OK**" (3).

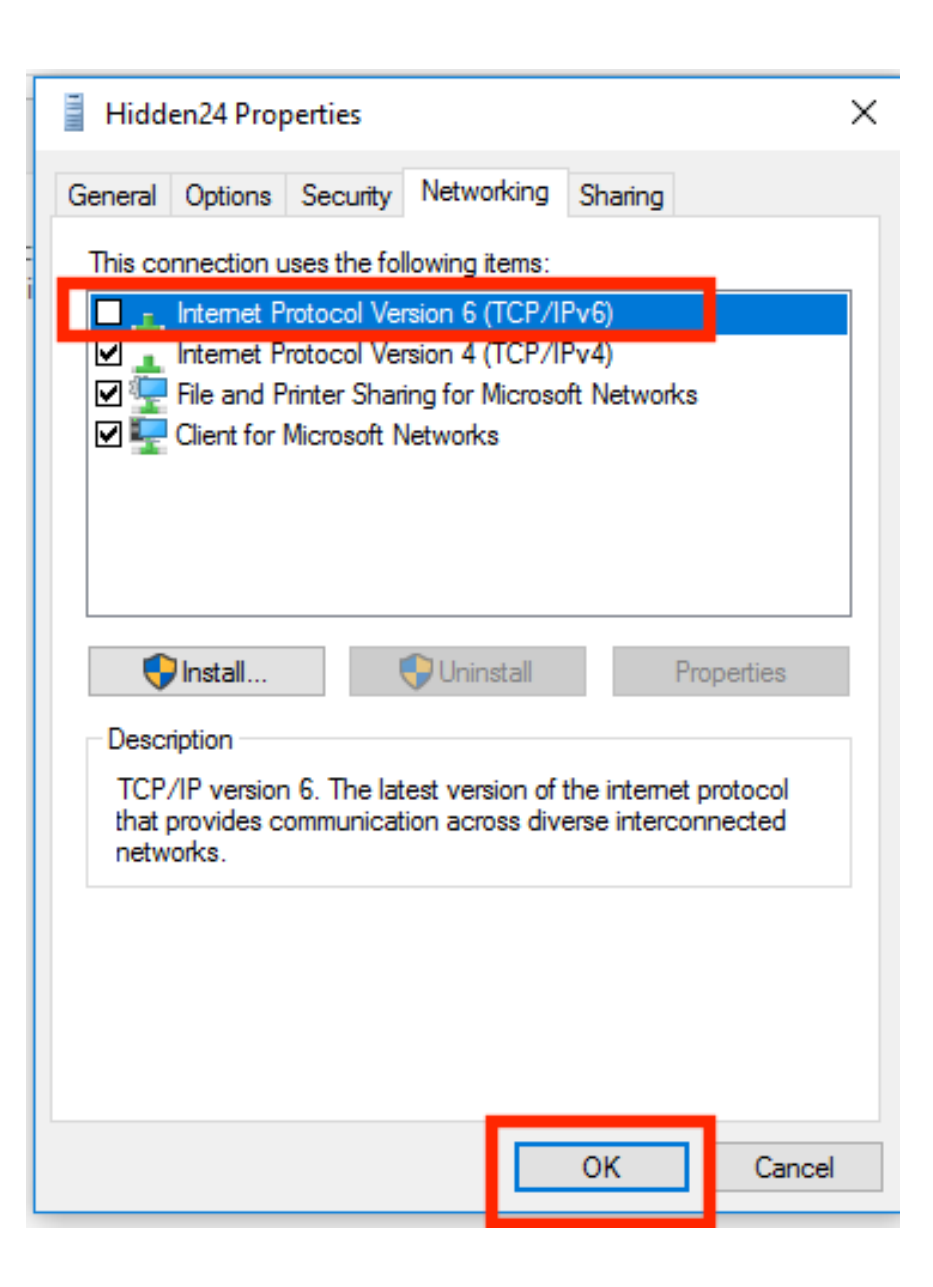

**HIDDEN24** 

**Step K:** Under the tab "**Networking**", deselect the checkbox for "**IPv6**", so that IPv6 is **not active**. Click "**OK**".

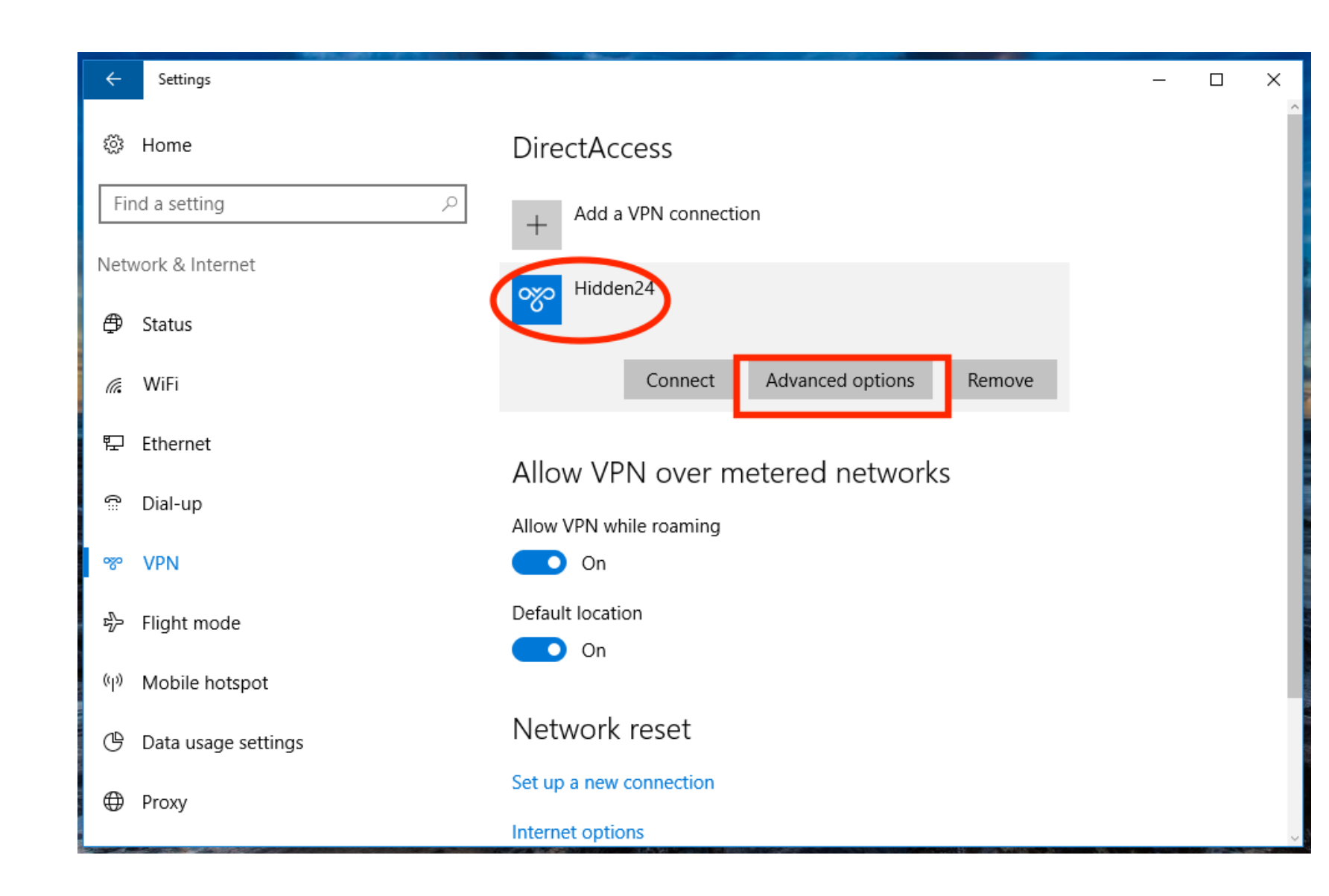

Step L: Click on Hidden24, and select "Advanced options"

Settings

## 🕸 Hidden24

#### VPN proxy settings

Connection nameHidden24Server name or addressconnect.hidden24.co.ukType of sign-in infoUsername and password

Username (optional) YOUR USERNAME

.....

Password (optional)

Clear sign-in info

Edit

Automatic configuration

These settings will apply only to this VPN connection.

Manual configuration

## Step M: Select "Edit"

Х

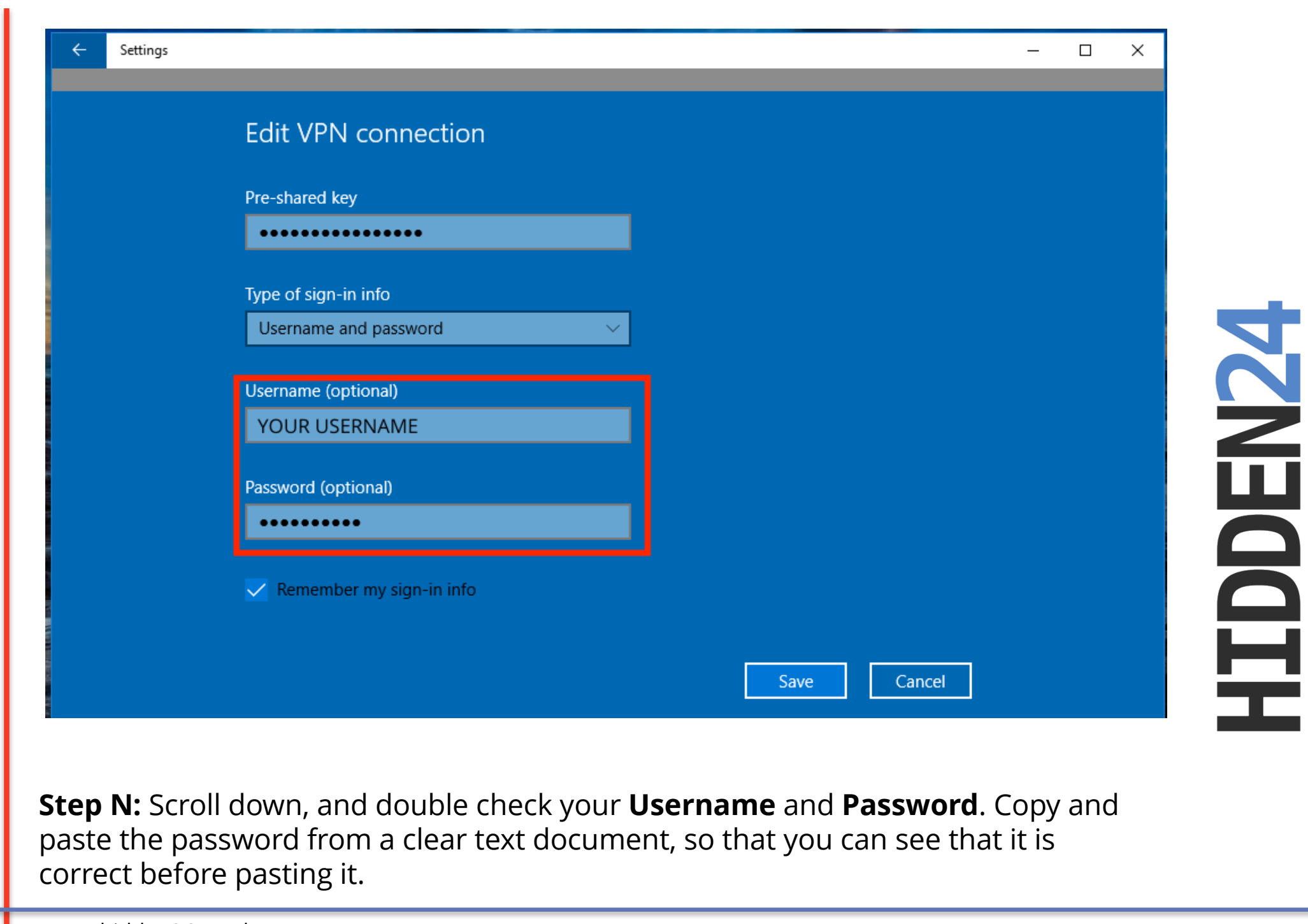

## Do you have feedback on the guide, or do you need more help?

You are always welcome to contact us at customerservice@hidden24.co.uk, and we will be more than happy to help you!

We wish you lots of secure and safe browsing with Hidden24!

# HIDDEN24